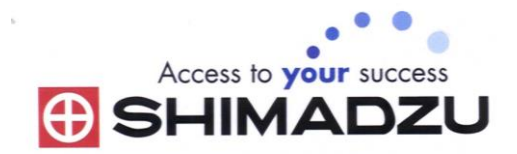

# 日本島津電子天平 操作使用說明

# BL-2200H . BL-3200H

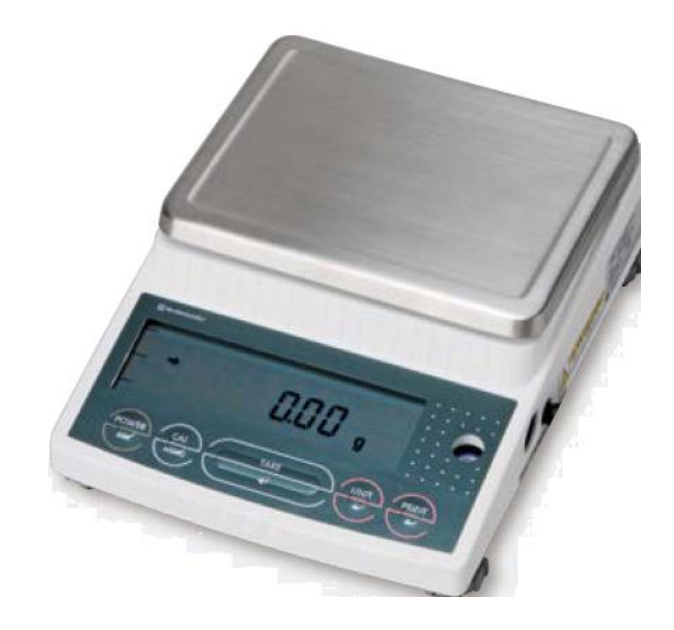

SHIMADZU ELECTRONIC BALANCE INSTRUCTION MANUAL

目錄

| <u> </u> | 配件清單                          | •••••P3               |
|----------|-------------------------------|-----------------------|
| <u> </u> | 安裝及注意事項                       | •••••P3               |
| <u> </u> | 操作面板說明                        | •••••P3               |
| 四、<br>五、 | 校正步驟<br>操作方法~秤重 ······        | P4<br>P4              |
| 六、<br>七、 | 靈敏度設定<br>單位的設定解除              | •••••Р4<br>•••••Р5~б  |
| 八、<br>九、 | 目錄設定 MENU SELECTION<br>資料傳輸電腦 | ·····P7<br>····· P7~9 |
| +        | 簡易故障排除                        | ·····P9               |

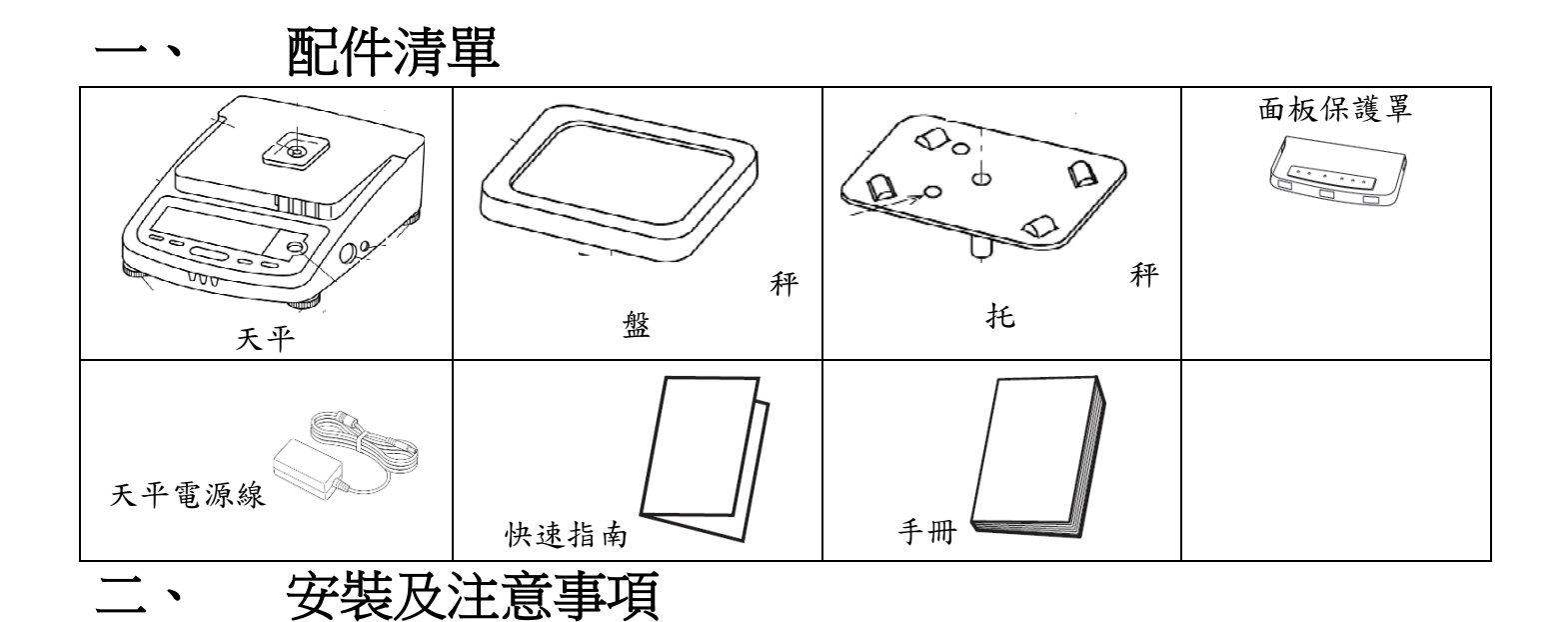

- 為得到較精密的讀值,請將天平安裝在以下建議安裝位置:堅固、穩定的水平台面。無陽 光直接照射的地方。環境温度穩定之場所。天平附近無氣流影響(冷氣或電風扇氣 流會影響天平)。
- 2. 將防塵套套進天平(務必將雙面膠撕下再貼於機殼上)。
- 3. 利用天平調整腳調整水平,使面板右邊水平氣泡落在正中央 確認天平完全穩定不會搖晃。
- 將金屬托盤插入秤心,秤盤放於金屬托盤上,接上電源即安 裝完成。
- 5. 天平通電後,顯示螢幕會自我測試出現 "CHE5" → "CHE4"

→···→ "CHE1" → "oFF" 按<sup>POWER/BRK</sup> 鍵→ "8888888" (全螢幕顯示)→ "0.00"。

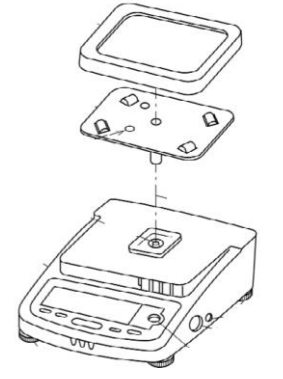

| <u> </u>   |
|------------|
| i          |
| СНЕЧ       |
|            |
|            |
| <u> </u>   |
|            |
| 0 F F      |
|            |
| 88888888   |
|            |
| 0.0.0      |
|            |
| STAND - BY |

## 三、 操作面板說明

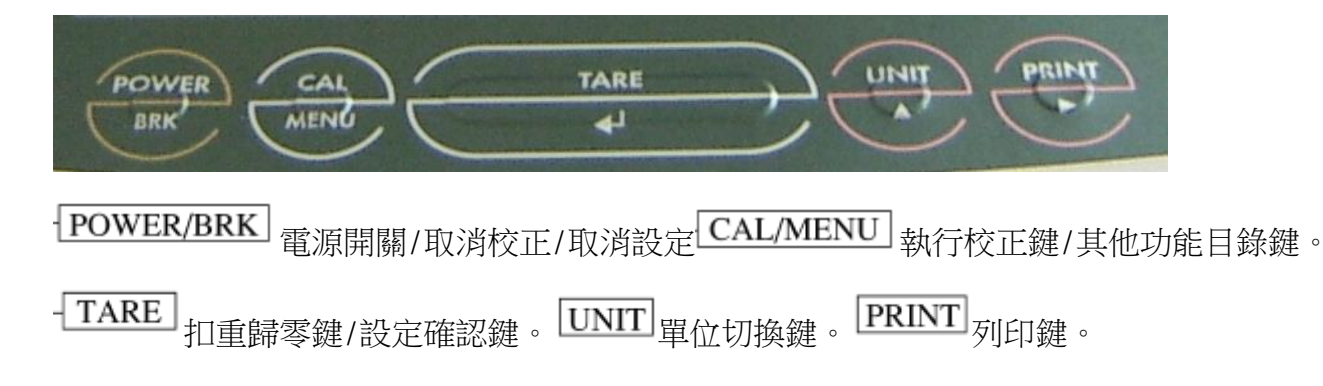

## 四、 校正步驟

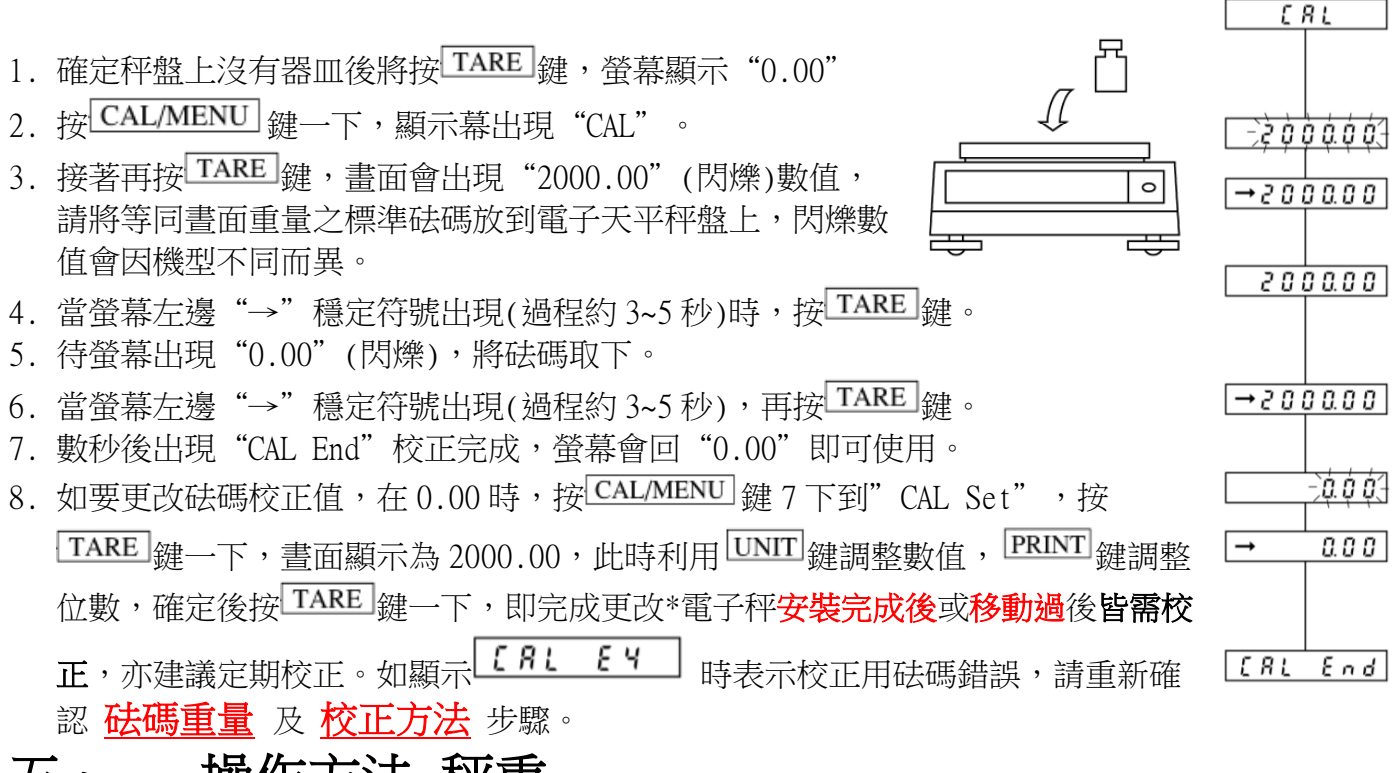

## 五、 操作方法~秤重

1. 開機 POWER/BRK 後,顯示螢幕需在歸零下 "0.00" (若有數值殘留,請按 TARE 鍵歸零即可)。

- 2. 如有器皿,可先將器皿放於秤盤上,待穩定符號出現後按 TARE 鍵歸零。
- 3. 將待秤樣品放置在秤盤上(或器皿中)。

4. 穩定顯示螢幕所出現的數值即為樣品的重量。(螢幕左方會出現穩定符號"→")

## 六、 靈敏度設定

#### 1標準設定(原廠設定)

1. 按 CAL/MENU 鍵 三下,畫面出現 5とod。請按 TARE 鍵完成設定。

#### 2 較靈敏 (※使用此設定會使天平較敏感,請注意震動及氣流對天平造成的影響)

2. 按 **CAL/MENU** 鍵 四 下,畫面出現**5 8 m P L E**。請按 **TARE** 鍵完成設定。

#### <u>3 較穩定</u>

3. 按 CAL/MENU 鍵 五下,畫面出現 H,-566。請按 TARE 鍵完成設定。

## 七、 單位的設定解除

步驟:

1. 按 CAL/MENU 鍵六下至 Func. 5EL, 再按 TARE 鍵進入下一層。

2. 按 CAL/MENU 鍵二下至 Un, L. SEL, 再按 【 TARE 鍵進入下一層單位選擇區。

- 3. 利用 **CAL/MENU** 鍵選擇需要的單位(內含 14 種單位 g.kg.ct…)。
- 4. 找到需要單位後按 TARE 鍵設定(螢幕左邊會出現箭頭符號),最多可選3種單位設定。
- 5. 按 POWER/BRK 鍵二下跳回 0.00g 即可使用。
- 6. 取消單位:重覆上述 1~3 步驟,找到想取消的單位後,再按 TARE 鍵(螢幕左邊箭頭符號會消失),即可取消單位。

|                     |                                                    | Display                 |                                                                                                    |                  |                                    | Minimum                                                                |
|---------------------|----------------------------------------------------|-------------------------|----------------------------------------------------------------------------------------------------|------------------|------------------------------------|------------------------------------------------------------------------|
| Order<br>in<br>menu | Center section<br>(segmented<br>character display) | Unit display<br>section | Illuminated<br>triangular symbols<br>in the right end raw<br>of the display;<br>numbered from 1 to<br>4 from the top. | Unit             | Conversion<br>coefficient<br>(1g=) | display in the<br>unit (models<br>with minimum<br>display of<br>0.01g) |
| 1                   | Un it                                              | g                       | none                                                                                                    | g                | 1                                  | 0.01                                                                   |
| 2                   | Un it                                              | kg                      | none                                                                                                    | kg               | 0.001                              | 0.00001                                                                |
| 3                   | Black ct none                                      |                         | carat                                                                                                    | 5                | 0.05                               |                                                                        |
| 4                   | Unit                                               | pcs                     | none                                                                                                    | piece counting   |                                    |                                                                        |
| 5                   | Unit                                               | %                       | none                                                                                                    | percentage       |                                    |                                                                        |
| 6                   | Unit                                               | oz                      | none                                                                                                    | Oz(ounce)        | 0.035274                           | 0.0005                                                                 |
| 7                   | Unit                                               | ozt                     | none                                                                                                    | Ozt(troy ounce)  | 0.0321507                          | 0.0005                                                                 |
| 8                   | B ដូកក្រ dwt                                       |                         | none                                                                                                    | dwt(pennyweight) | 0.643015                           | 0.01                                                                   |
| 9                   | ຍ ປູ ກຸ ເ E GN none                                |                         | GN(Grain)                                                                                                    | 15.4324          | 0.2                                |                                                                        |
| 10                  | <u>ມີຄຸເຊັ່ X</u> ti 1                             |                         | Hong Kong teal                                                                                                    | 0.0267173        | 0.0005                             |                                                                        |
| 11                  | <u>ມີ</u>                                          |                         | Singapore <mark>t</mark> ael                                                                                          | 0.0264554        | 0.0005                             |                                                                        |
| 12                  | Unit t                                             | tl                      | 1,2                                                                                                    | Taiwan tael      | 0.266667                           | 0.0005                                                                 |
| 13                  | Unit                                               | tl                      | 4                                                                                                    | Malaysia tael    | 0.0264600                          | 0.0005                                                                 |
| 14                  | Unit                                               | mom                     | none                                                                                                    | momme            | 0.266667                           | 0.005                                                                  |
| 15                  | Unit                                               | lb                      | none                                                                                                    | Lb(pound)        | 0.00220462                         | 0.00005                                                                |
| 16                  | は <u> </u>                                         |                         | Taiwan tael                                                                                                    | 0.0266667        | 0.0001                             |                                                                        |
| 17                  | <u> ばっ (ととさ ti 1,2,3</u>                           |                         | Taiwan tael                                                                                                    | 0.0266667        | 0.0002                             |                                                                        |
| 18                  | Unit t3                                            | tl 2,3,4                |                                                                                                    | Taiwan tael      | 0.0266667                          | 0.001                                                                  |
| 19                  | Unit 1                                             | <u> じっこと (</u> none 1   |                                                                                                    | Sawaran          | 0.1250156                          | 0.001                                                                  |
| 20                  | Unit 2                                             | none                    | 2                                                                                                    | Kyats            | 0.0602409                          | 0.001                                                                  |
| 21                  | Unit 3                                             | none                    | 3                                                                                                    | Custom           | 0.0857338                          | 0.001                                                                  |

※ %(百分比)與 PCS(計數)不可同時設定使用。

#### ◎ PCS 數量設定 ◎

按UNIT 键(單位切換鍵)切換到 PCS 計數單位。

- 1. 在秤重書面下 0.00g 按 CAL/MENU 鍵六下至 Func. 5EL
- 2. 按 TARE 鍵一下進入と「c‐oヮ
- 3. 按 CAL/MENU 鍵二下至 Unit. 581, 再按 TARE 鍵一下進入 Unit g。
- 4. 利用 CAL/MENU 鍵三下選擇 " pcs 單位,再按 TARE 鍵即設定完成
- 5 按 POWER/BRK 鍵二下回到秤重畫面

## ※第一次使用計數功能請先按 UNIT 鍵 3 秒後才會出現 PCS 單位

- 1 先按 UNIT 鍵三秒後出現選擇樣品數量
- 2. 將您選擇的數量樣品放置秤盤上,待 "→ "出現 **5** E E 10<sup>PCS</sup> 5 E E 20<sup>PCS</sup> SEE SOPCS SEE 100PCS 後,按**TARE** 鍵(會出現 "SET ")即可完成設 定。
- 3. 若您的樣品單重很輕,請儘可能用較多的樣品做設定(例如 100PCS),這樣可以減少誤差。 ※螢幕顯示"Err 20"表示未完成設定,螢幕會跳回重量顯示。 請重新設定。

#### ◎ %百分比設定 ◎

按UNIT 鍵(單位切換鍵)切換到%百分比單位。

- 1. 在秤重畫面下 0.00g 按 CAL/MENU 鍵六下至 Func. 5EL
- 2. 按 TARE 鍵一下進入と「C-oヮ
- 3. 按 CAL/MENU 鍵二下至 Unit.58L, 再按 TARE 鍵一下進入 Unit g。
- 4. 利用 CAL/MENU 鍵四下選擇 Unit % 單位,再按 TARE 鍵即設定完成
- 5. 按<sup>POWER/BRK</sup> 鍵二下回到秤重書面

## ※第一次使用計數功能請先按 UNIT 鍵 3 秒後才會出現%單位

- 1. 按 UNIT 鍵(單位切換鍵) 三秒, 切換到 566 /00<sup>%</sup> 單位.
- 2. 將樣品放置秤盤上.
- 3. 待 "→ "出現後,按<sup>TARE]</sup>鍵(出現 "SET ")即可完成設定(畫面顯示 "100.00 %) "

### 

## 八、 目錄設定 MENU SELECTION

| <ol> <li>按 CAL/MENU</li> <li>2. 當需要的選項</li> </ol> | 按[CAL/MENU] 鍵進入目錄設定。<br>當需要的選項出現後按 TARE 鍵,可完成設定或再進 | 0.00        | 重量顯示     |
|---------------------------------------------------|----------------------------------------------------|-------------|----------|
|                                                   | 入下一層目錄作設定。(詳細設定請參考原文說明書或<br>電洽您的經銷商詢問)             | C R L       | 校正目錄     |
|                                                   |                                                    | 52 65 2     | 天平設定狀態   |
|                                                   |                                                    | Strd        | 標準模式     |
|                                                   |                                                    | 5 R m P L E | 霊敏模式     |
|                                                   |                                                    | Х ,- S Ł Ь  | 高穩定模式    |
|                                                   |                                                    | Func. 5EL   | 功能設定     |
|                                                   |                                                    | CRL SEE     | 校正法碼重量設定 |
|                                                   |                                                    |             | 通訊協定設定   |
|                                                   |                                                    | 0.0'0       |          |

九、 資料傳輸電腦

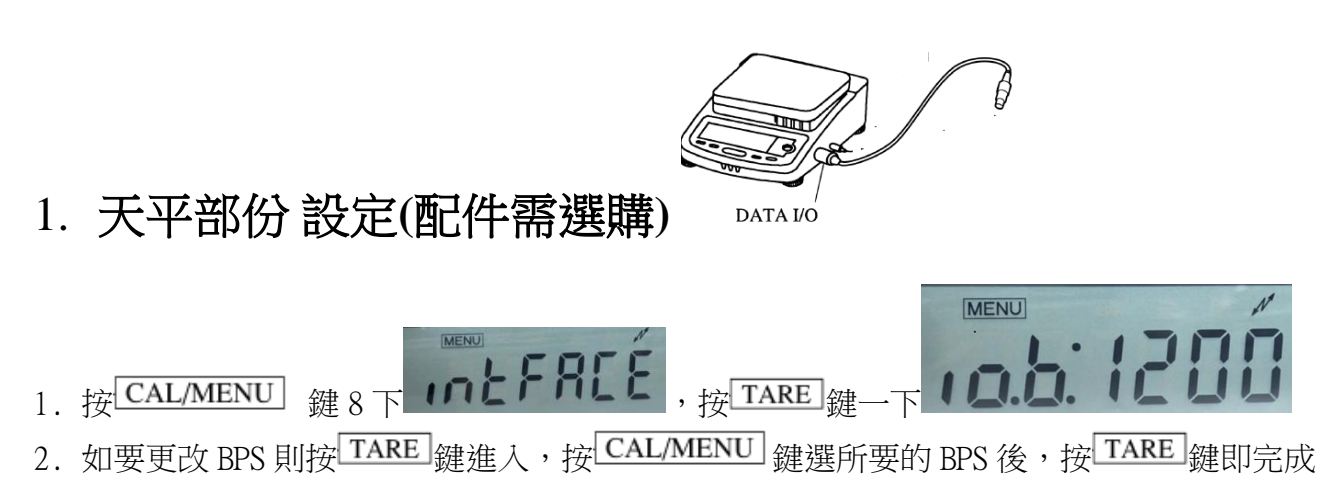

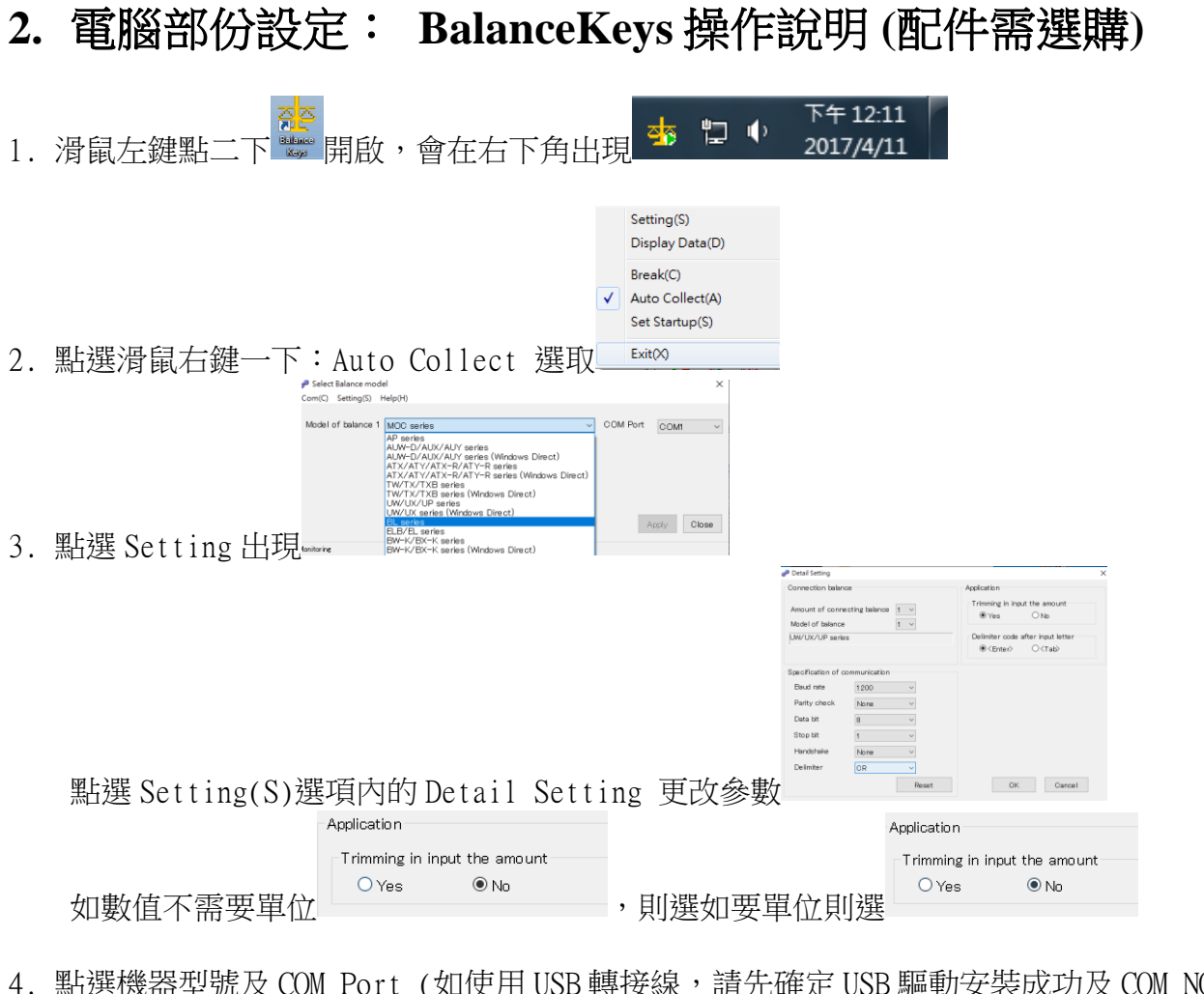

4. 點選機器型號及 COM Port (如使用 USB 轉接線,請先確定 USB 驅動安裝成功及 COM NO)

| Model of balar | nce 1 | BL series |        | $\sim$ | COM Port         | COM  | ~     | - |
|----------------|-------|-----------|--------|--------|------------------|------|-------|---|
|                |       |           |        |        |                  |      |       |   |
|                |       |           |        |        |                  |      |       |   |
|                |       |           |        |        |                  |      |       |   |
|                |       |           |        |        | A                | pply | Close |   |
| Monitoring     |       |           |        |        |                  |      |       |   |
| 571. 199       |       | 1         | - A 11 | - >r   | ( <u>21</u> _1rt | + 4  | 4     | r |

5. 點選 Apply,會出現是否測式連線,如要請點選是(Y),進入測式連線

| 🚜 Select Balance mod | el        |                      |             |          | ×         |
|----------------------|-----------|----------------------|-------------|----------|-----------|
| Com(C) Setting(S) I  | Help(H)   |                      |             |          |           |
| Model of balance 1   | AP series |                      | ~           | COM Port | COMI ~    |
|                      | Balance K | ieys                 | ×           |          |           |
|                      | ?         | Do you test the comm | unication ? |          |           |
|                      |           | 是(Y)                 | 晋(N)        | Ag       | ply Close |
| Monitorine           |           |                      |             |          |           |

6. 按天平 PRINT 鍵一下,會接收到輸出重量,有請點選 Test OK,

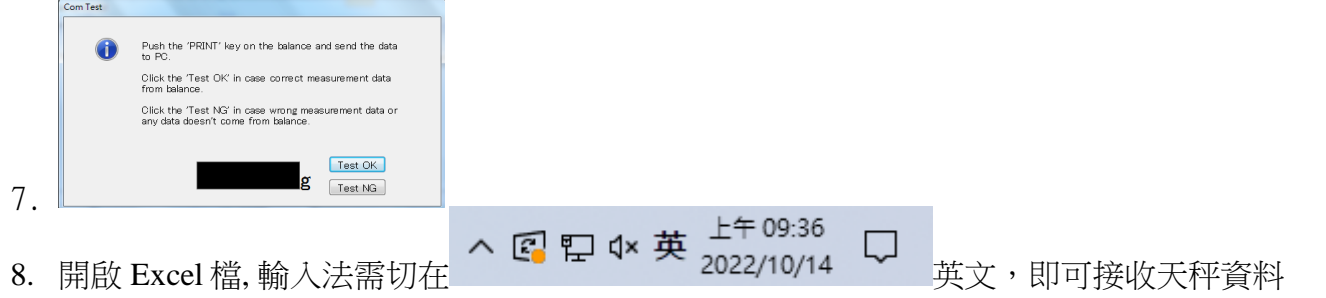

## 如果您用傳輸線是 USB 介面,先確認您插入的 COM 編號 電腦 WIN7 確認 步驟:

- 1. 將 USB 連接線接上電腦及天平,確認電腦以及天平皆在開啟狀態
- 2. 電腦左下角按滑鼠右鍵點選"裝置管理員"
- 3. 點選連接埠(COM 和 LPT), 確認連接埠裡的 COM 編號 (圖中範例顯示您插入的 USB 孔為 COM4)

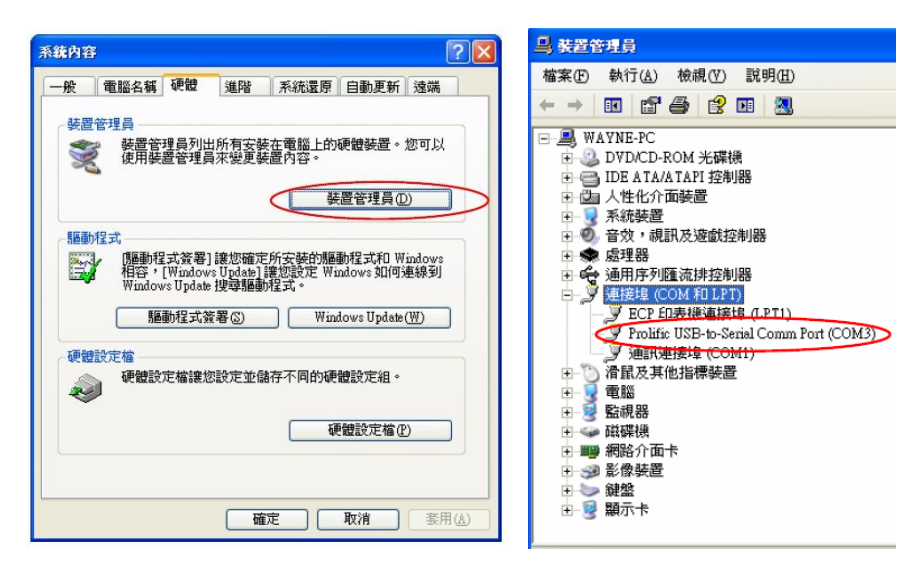

## 電腦 WIN10 確認 步驟

1. 將 USB 連接線接上電腦及天平,確認電腦以及天平皆在開啟狀態

:

- 2. 電腦左下角按滑鼠右鍵點選"裝置管理員"
- 3. 點選連接埠(COM 和 LPT), 確認連接埠裡的 COM 編號 (圖中範例顯示您插入的 USB 孔為 COM4)

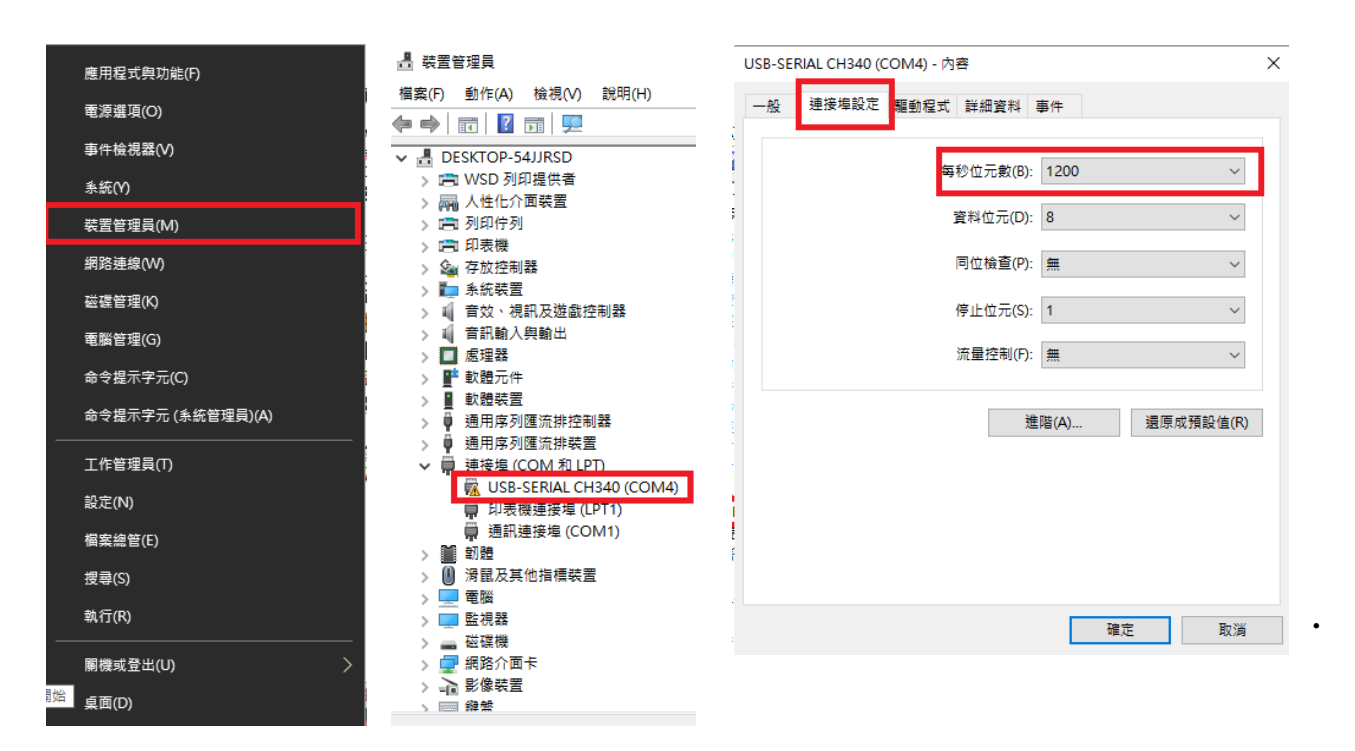

# 十、 簡易故障排除

| 故障原因      | 可能導致原因       | 排除步驟                         |
|-----------|--------------|------------------------------|
| 無顯示字幕     | 確認後方電源是否正常   | 檢查電源及變壓器規格                   |
| εΓΓΟς     | 更換新變壓器       |                              |
| □~、-□~、顯示 | 秤盤位置異常       | 重置秤盤                         |
| 不穩定       | 秤托位置異常       | 重置秤托                         |
|           | 秤重重量異常       | 放置正確載重                       |
| 秤量時數值顯示不動 | 秤盤異常         | 重置秤盤、秤托                      |
| 穩定符號 異常   | 安裝地點是否環境穩定   | 確認安置環境之穩定度                   |
|           | 温度、溼度控制      | 及正常操作天平                      |
|           | 秤托異常         | 秤托重置                         |
|           | 機器水準氣泡置中     | 調整水平                         |
|           | 有無異物碰觸秤盤、秤托  | 檢查秤盤、秤托                      |
| 秤重不準      | 校正不正確        | 重新校正                         |
|           | 秤重前是否有歸零     | 秤重前按TARE鍵歸零                  |
| 單位無顯示     | 單位無設定        | 重新設定單位                       |
| C R L E Y | 校正錯誤         | 按 <sup>POWER/BRK</sup> 鍵關機後, |
|           |              | 重置秤盤                         |
|           |              | 檢查秤盤位置是否正                    |
|           |              | 確,秤盤是否清空後重                   |
|           |              | 新校正                          |
| 接電腦時無輸出   | 連接線、驅動程式是否安  | 重置連接線、驅動程                    |
|           | 裝、確認輸出設定是否正確 | 式、輸出設定                       |
| Err20     | 操作功能時        | 正確輸入數值                       |
|           | 此輸入錯誤數值      |                              |